## Login to SatchelOne using Office 365

1 Navigate to <u>https://www.satchelone.com/</u> in Google Chrome.

2 Or open the App on your phone (please note that the App does not work on an Andriod Phone)

| Enter email address or username | Enter email address or username |                                                   |
|---------------------------------|---------------------------------|---------------------------------------------------|
| Enter password                  | ۵                               | school administrator who will be contact details. |
| Log in                          |                                 |                                                   |
| Or log in with:                 |                                 |                                                   |
| Sign in with Office             | 365                             |                                                   |
| G Sign in with Goo              | gle                             |                                                   |
| RM Sign in with RM U            | Sign in with RM Unify           |                                                   |
|                                 |                                 | HUITAN                                            |

Click the "Email address, phone number or Skype" field.

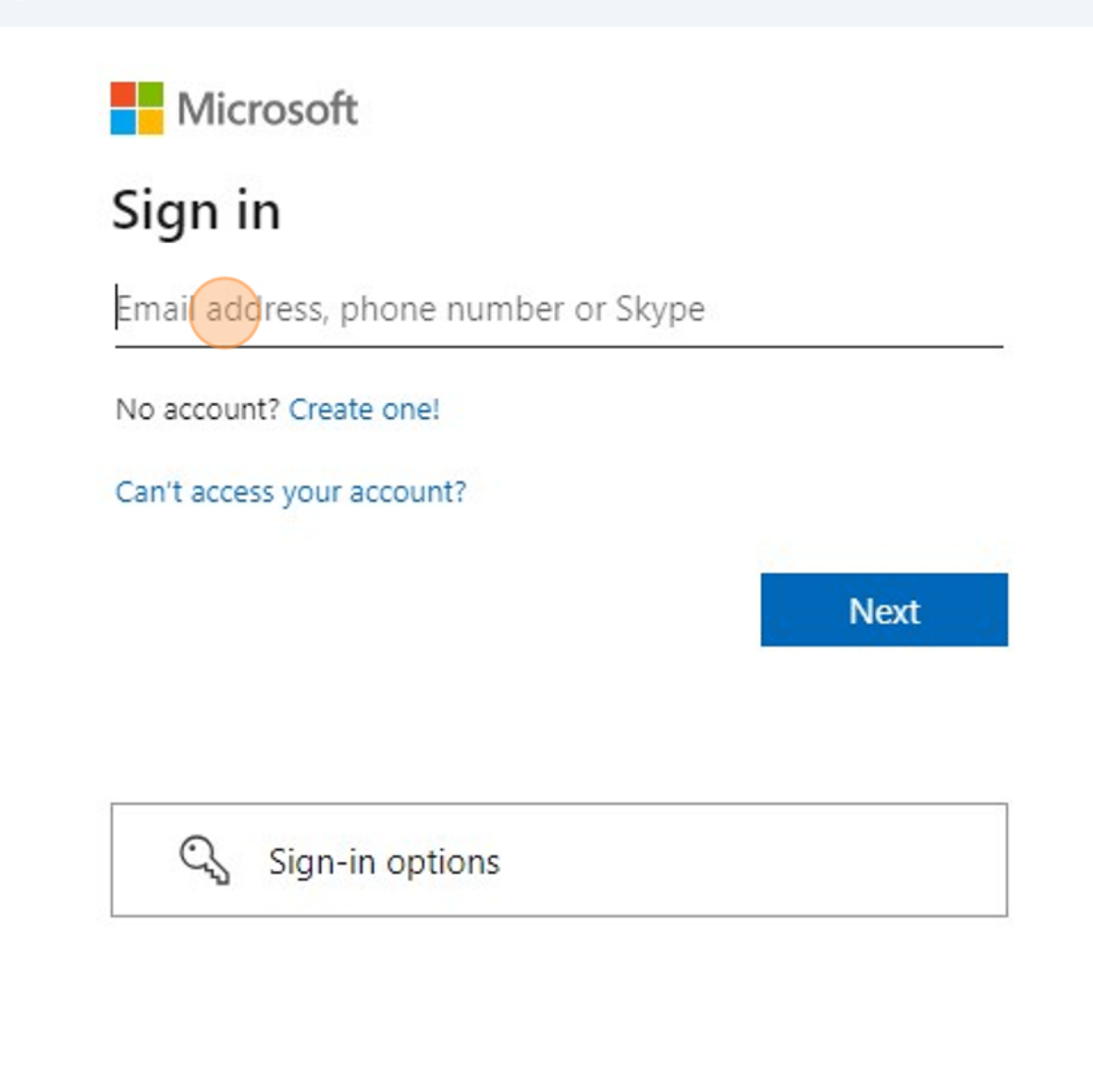

Click the "Email address, phone number or Skype" field.

Enter your Email Address in the format of <a href="https://www.enailwood.com">FirstName.LastName@spspupils.com</a>

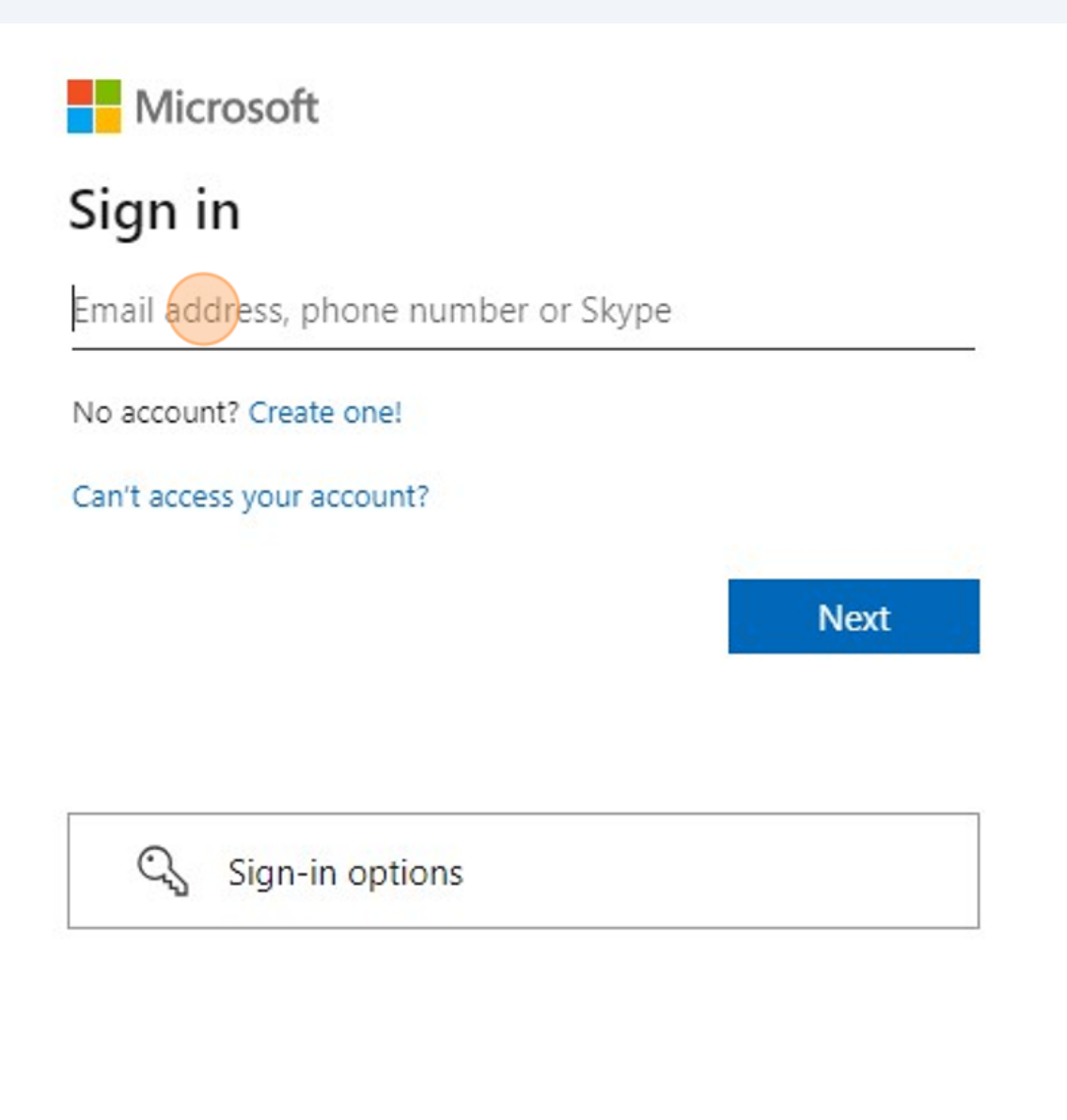

5

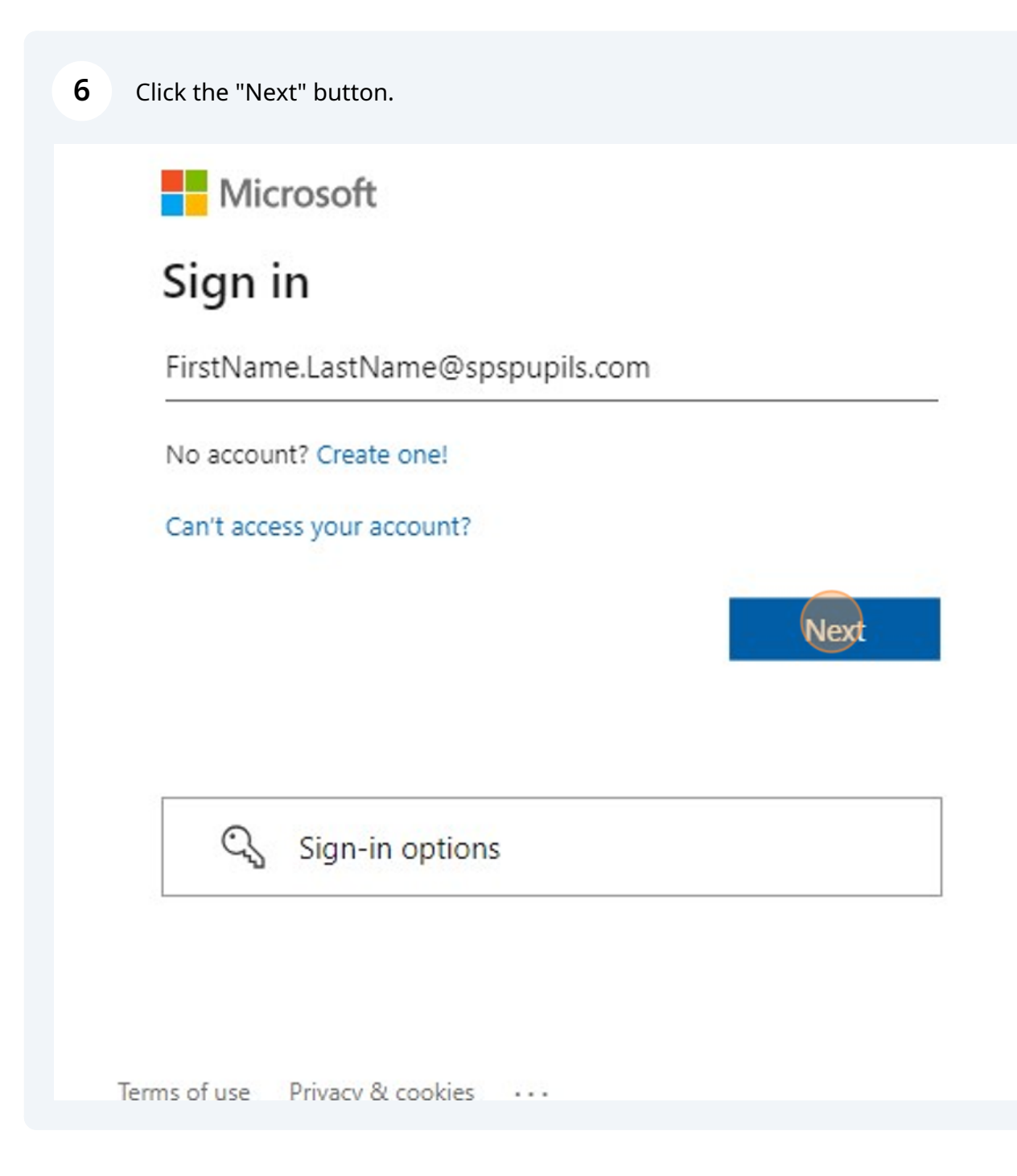

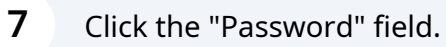

Enter the password you use to access the school computers.

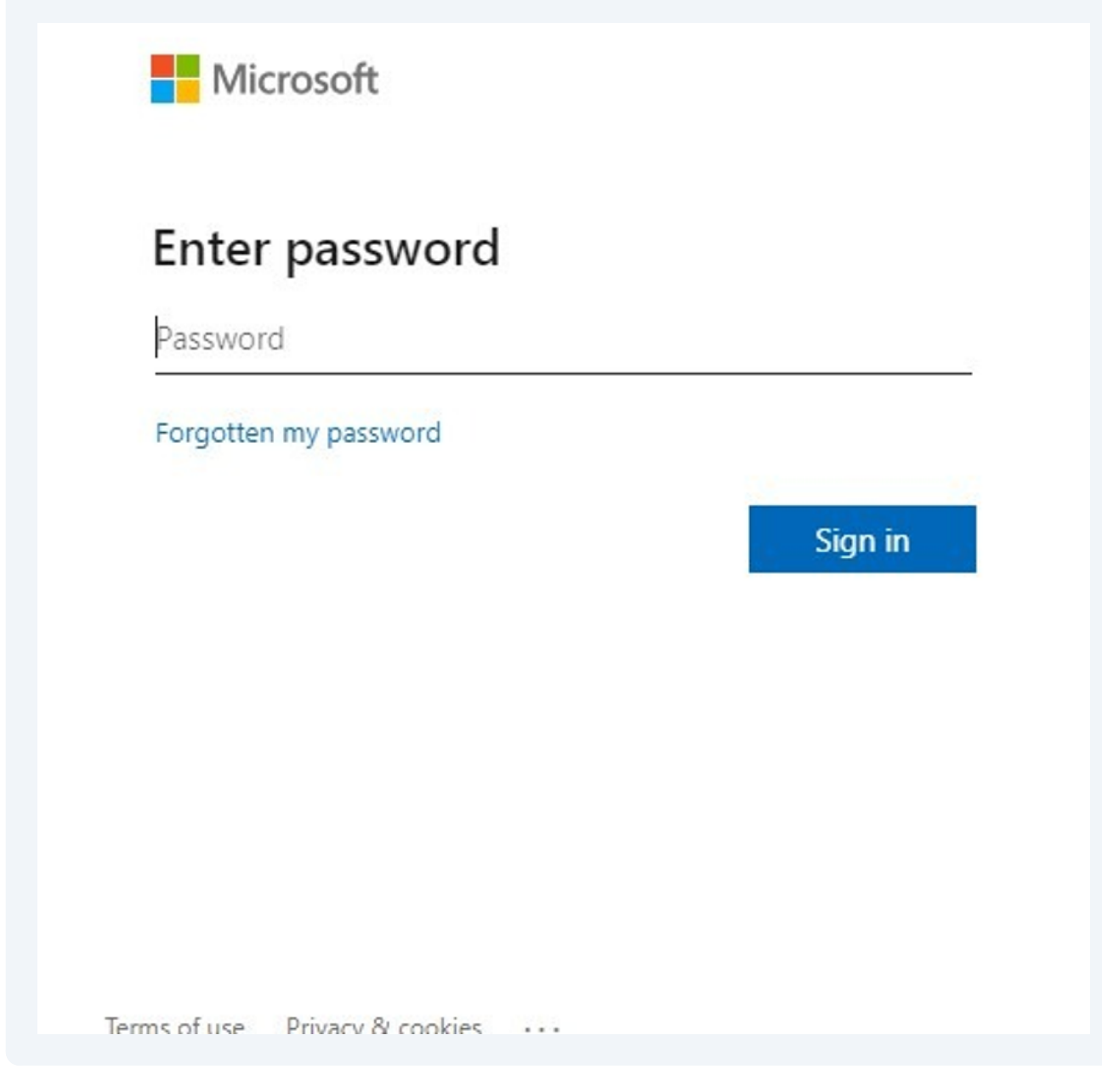

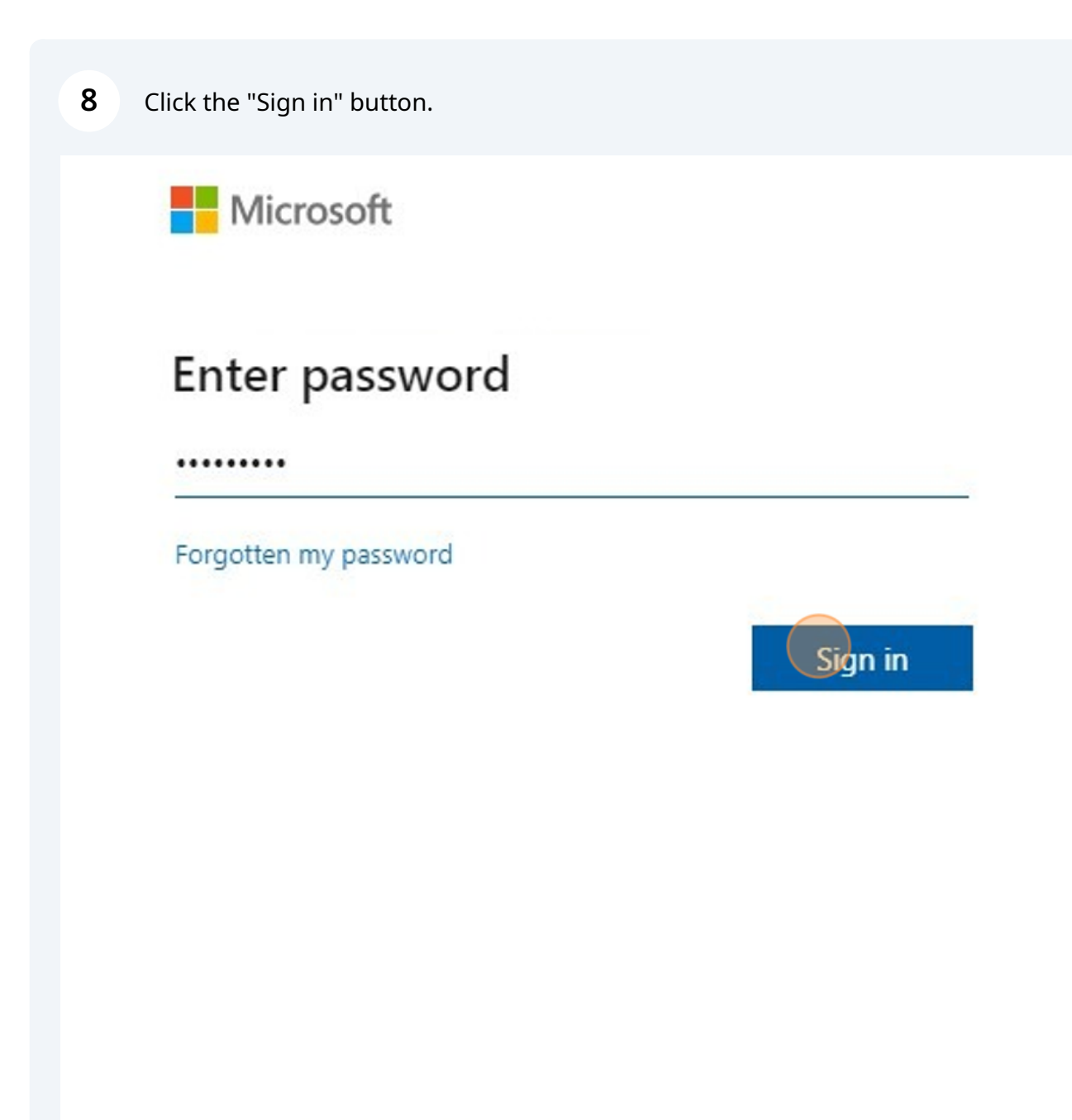

Terms of use Privacy & cookies ...

If prompted with the "More information Required" screen please follow the on screen instructions,

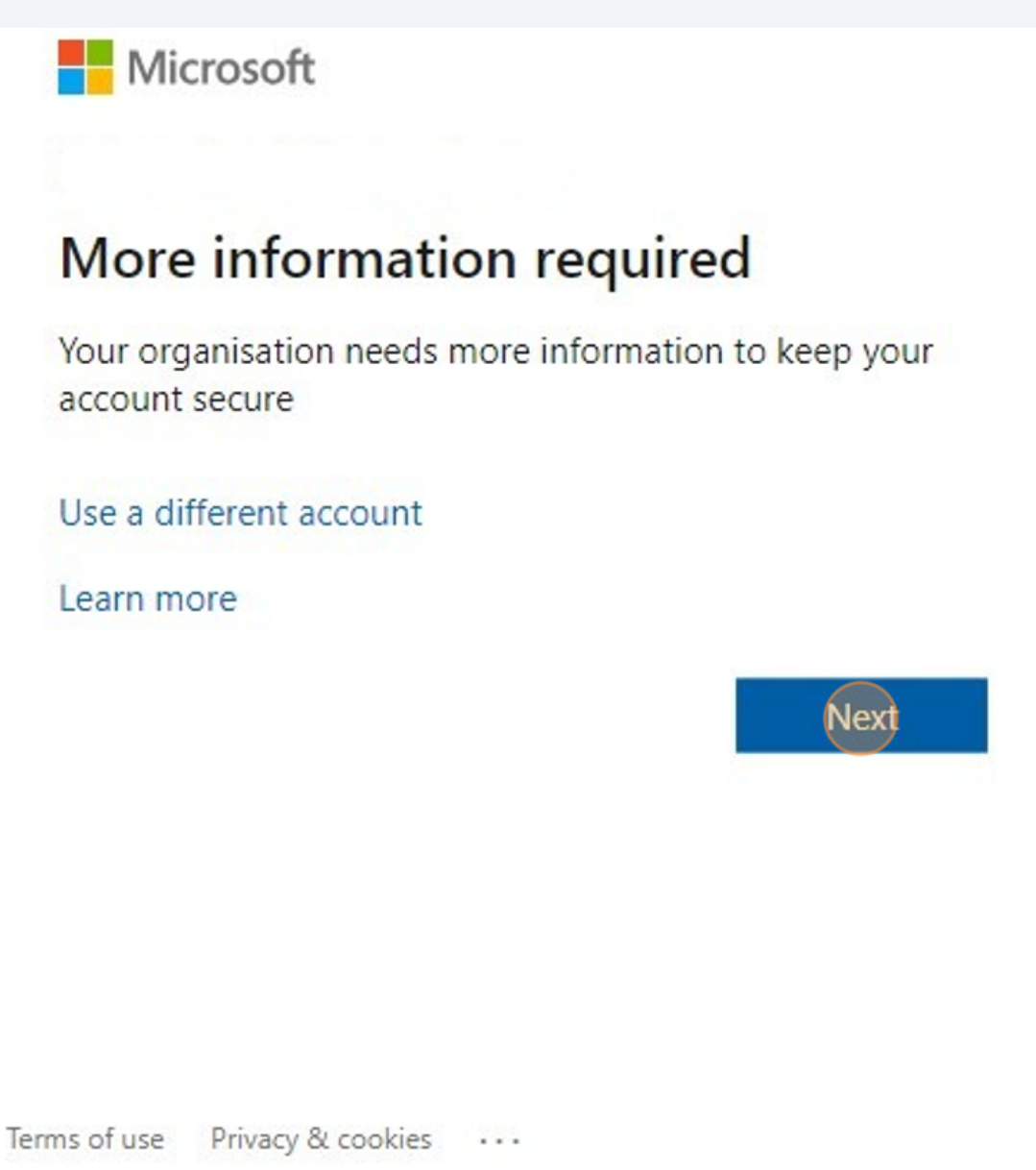

| 10 | Click the "Yes" button to stay signed in. |
|----|-------------------------------------------|
|----|-------------------------------------------|

| Microsoft                          |                  |                 |
|------------------------------------|------------------|-----------------|
| Stay signed in?                    |                  |                 |
| Do this to reduce the nur sign in. | nber of times yo | ou are asked to |
| Don't show this agai               | n                |                 |
|                                    | No               | Yes             |
|                                    |                  |                 |
|                                    |                  |                 |
|                                    |                  |                 |
|                                    |                  |                 |
| ms of use Privacy & cookies        |                  |                 |

This will then sign you in to SatchelOne.